## Syner 軟體安裝及操作

(A)

軟體安裝:限定在 XP 及 Win2000 作業系統

硬體需求: 若使用 Symphony CCD 時,須含網路卡,若使用 CCD3000 時,須含 GPIB Card, 其他設備如 Triax 系列光譜儀、SAQ2 及 DataScan2 可使用 GPIB 或 RS-232 連線,使用 RS-232 連線時,若電腦本身沒有足夠的 RS-232 插槽,可使用 USB to Serial Adapter 轉換(市面上有販售).

**(B)** 

軟體光碟片放入後電腦會自動執行,如不知道硬體規格請先不安裝軟體,請點選光碟 機使用檔案總管觀看,內有一個 Hardware Configuration and Control 資料夾,點入

後執行 Setup,等安裝完成,執行 Setup,等安裝完成,執行 Setup,等安裝完成,執行 Setup,當連線到硬體時,按 Start,觀看 Triax內 硬體,(Grating 條紋數、silt 寬度及有幾個入口、出口、swing mirror、shutter), 觀看完就可關閉視窗,勿修改裡面內容。

IHR550 及 IHR320,由 USB 連線,請將 USB 連接到電腦開啟光譜儀安裝隨機附之光碟片,

USBSpectrometerControl\_Install Jobin Yvon ,安裝完成,光譜儀後面 USB 指示燈會點亮,在桌面顯示

USBSpectromet ercontrol 請立即點選搜尋硬體,點入後會搜集硬體資訊,如不清楚請到 C:\PROGRAM

| FILE\Jobin Yvon\ | 、,點選                                   | ; <b>BNONCONTIG</b><br>;BMONCONTIG MFC App<br>1 Yvon Inc. | licati                        |
|------------------|----------------------------------------|-----------------------------------------------------------|-------------------------------|
|                  | 🌆 IHR 320 [IHR 320 [IHR :              | 320 ]                                                     | $\overline{\mathbf{X}}$       |
|                  | File<br>Choose Spectrome               | eter IHR 320                                              |                               |
|                  |                                        | Force initalization                                       | Add                           |
|                  |                                        | Shutter                                                   |                               |
|                  | Wavelength C<br>Position, nm<br>500    | ontrol<br>Inc Grating<br>1 1200,5001                      | NM,                           |
|                  | Slits (mm)<br>Entrance<br>Front<br>1.1 | Side Ent                                                  | rs                            |
|                  | Exit<br>Front                          | Side                                                      | t                             |
|                  | Choose Filb                            | er Wheel Position                                         |                               |
|                  |                                        | -                                                         | -                             |
|                  | Add                                    | Configure                                                 | Initialize                    |
|                  |                                        |                                                           | Abort                         |
|                  | Mono I Ininitialized                   | Emulating FW                                              | RW Version: IV Mono Emulation |

(C)

1. 軟體光碟片放入後電腦會自動執行,在安裝完成前不要裝入軟 KEY.

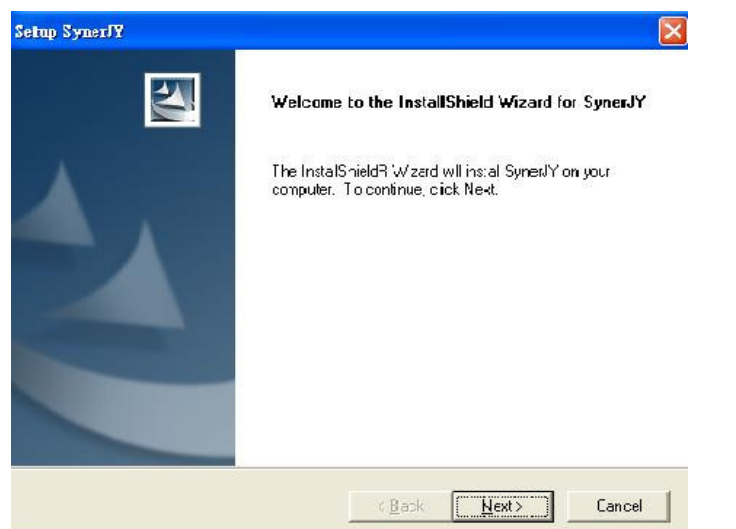

2. 按 YES 接受合約.

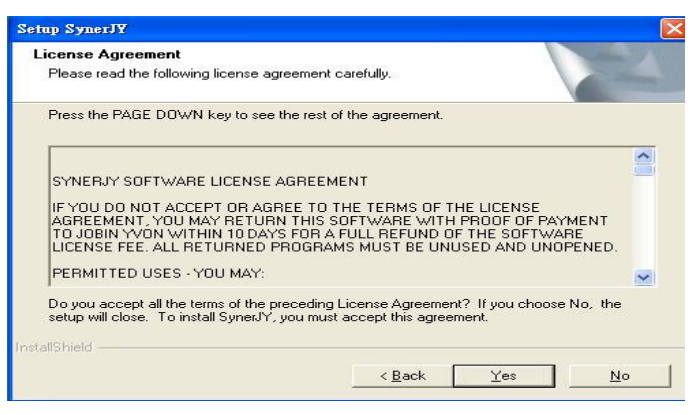

3. User Name 及 Company Name 都要輸入才可按 NEXT.

| Setup SynerJY                                          |                            |        |
|--------------------------------------------------------|----------------------------|--------|
| Customer Information<br>Please enter your information. |                            |        |
| Please enter your name and the name of the c           | ompany for which you work. |        |
| User Name:                                             |                            |        |
| AST 999                                                |                            |        |
| <u>C</u> ompany Name:                                  |                            |        |
| AST                                                    |                            |        |
| InstallShield —                                        | < Back Next >              | Cancel |

4.直接按 NEXT

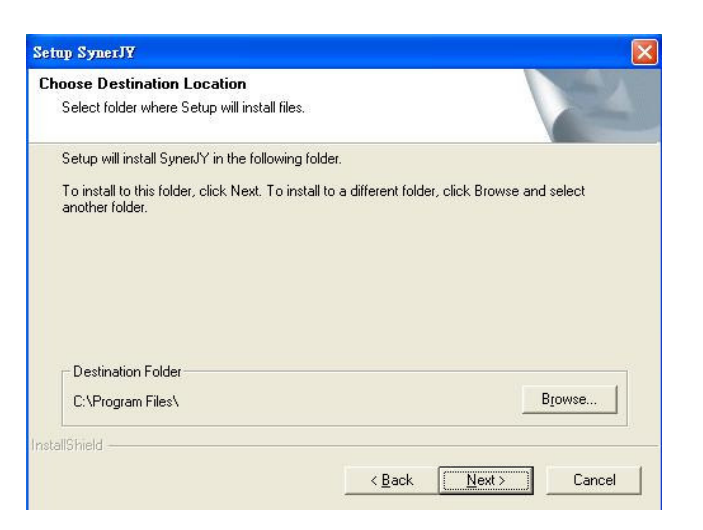

5. 直接按 NEXT

| tup SynerJY                                                                                           |                                                                                                    |
|----------------------------------------------------------------------------------------------------|----------------------------------------------------------------------------------------------------|
| Start Copying Files                                                                                   | A second second s |
| Review settings before copying files.                                                                 |                                                                                                    |
| Setup has enough information to start co<br>change any settings, click Back. If you<br>copying files. | opying the program files. If you want to review or<br>a are satisfied with the settings, click Next to begin                                                                                                    |
| Current Settings:                                                                                     |                                                                                                    |
| JY Device Components<br>JY System Components<br>Drigin                                                | ~                                                                                                    |
|                                                                                                    | <u>~</u>                                                                                                    |
| <u></u>                                                                                               |                                                                                                    |
| ollChield                                                                                             |                                                                                                    |
|                                                                                                    |                                                                                                    |

6. 如果已經插上硬體保護鎖請拔掉後按 NEXT.

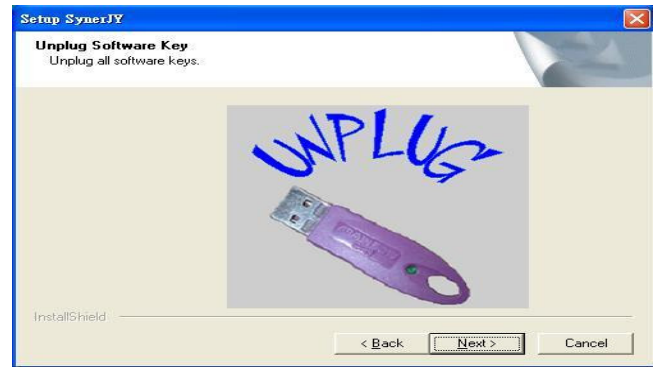

7. 選擇 Yes 再按 Finish 重新開機

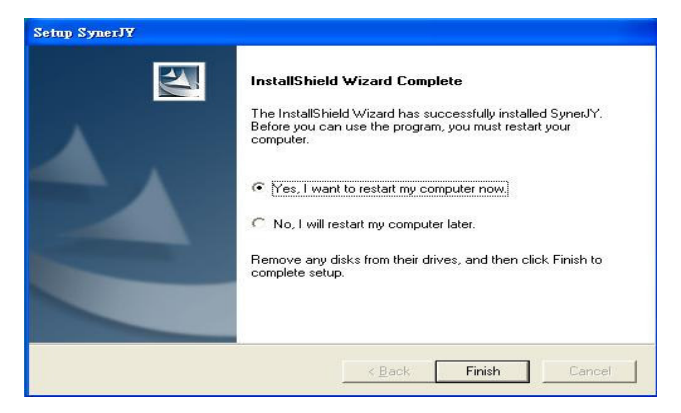

8. 重新開機後出現硬體設定畫面, 請按 Yes 進行參數設定.

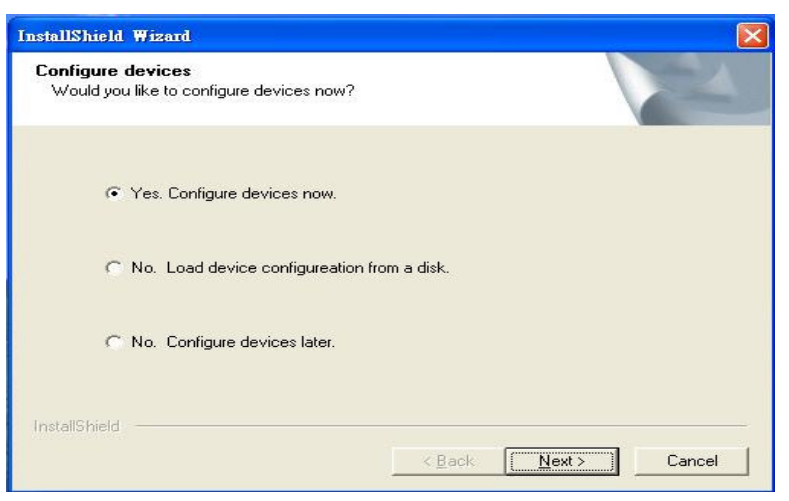

9. 設定光譜儀, 選擇 Monochromator 再按 Next.

| Ï | lecessory<br>Detector        |  |   |  |
|---|------------------------------|--|---|--|
| L | aght Source<br>Ionochromator |  | 1 |  |
| N | to more device, Exit.        |  |   |  |
|   |                              |  |   |  |
|   |                              |  |   |  |

10. 選擇適當的光譜儀型號再按 Next.

| HR1000<br>HR1500<br>HR320<br>HR460<br>HR640                |  |
|------------------------------------------------------------|--|
| Micro HR<br>THR1000<br>TRIAX 180<br>TRIAX 190<br>TRIAX 220 |  |
| TRIAX 550                                                  |  |
|                                                            |  |

11. 選擇是否對光譜儀重新命名.

| General Information |  |
|---------------------|--|
|                     |  |
|                     |  |
| Device Display Name |  |
| TRIAX 320           |  |
|                     |  |
|                     |  |
|                     |  |
|                     |  |
|                     |  |
|                     |  |
|                     |  |

12. 設定光譜儀硬體參數,此處須完全依照硬體使用的配件作設定,若不清楚硬體有哪些配備,可以使用 Hardware Configuration and Control 程式,進入光譜儀的記憶體,即可得到光譜儀的設定值,設定完成後按下一步.

| Olamigs   |            | 10000000000 |             | - Mirror ar | nd Shutters      |
|-----------|------------|-------------|-------------|-------------|------------------|
| Contine#1 | grooves/mm | Blaze       | Description | 🔽 Front     | Entrance Shutter |
|           | 11200      |             | _           | 🔽 Side H    | Entrance Shutter |
| Graung#2  | 1200       | 1           |             | 🔽 Entra     | nce Mirror       |
| Grating#3 | 1200       |             |             | Con         | trollable 💌      |
|           |            |             |             | Con         | trollable        |
| Slits     |            |             |             |             |                  |
| Front     | Entrance 2 | mm          | 👻 🔽 Si      | le Entrance | 2mm              |
| ET E      | Exit 2     | mm          | 🖌 🔽 Si      | le Exit     | 2mm              |
| IV Front  |            |             |             |             |                  |

13. 設定偵測器, 選擇 Detector 再按 Next

| 🚀 Device Configuration                                                          |        |
|---------------------------------------------------------------------------------|--------|
| Device type<br>Choose device type                                               |        |
| Accessory<br>Defector<br>Light Source<br>Monochromator<br>No more device, Exit. |        |
| Jobin Yvon<br>< Back Next >                                                     | Cancel |

14. 如果偵測器是 CCD 時選 Multi-Channel Detector, 其餘選 Single-Channel Detector.

| M Device Configuration                            | X              |
|---------------------------------------------------|----------------|
| Device sub-type<br>Choose device sub-type.        |                |
| Multi-Channel Detector<br>Single-Channel Detector |                |
| Jobin Yvon                                        | k Next> Cancel |

15. 選 Multi-Channel Detector 後出現以下視窗,請在空白欄位輸入偵測器名稱.

| nknown              |                     |
|---------------------|---------------------|
| General Information |                     |
| Device Display Name |                     |
| ccd300              |                     |
|                     |                     |
|                     |                     |
|                     | <上一步(B) 下一步(N) > 取消 |

16. 在 Controller Special Types 選單中挑選適當型號再按下一步.

| 5 CCD3000                                                                                |                                                                            |
|------------------------------------------------------------------------------------------|----------------------------------------------------------------------------|
| Communications Parameters                                                                |                                                                            |
| Controller<br>Special Types ID<br>Symphony V<br>Misromax<br>Coston<br>Coston<br>Symphony | Communications Type TCPIP<br>Port Number 4321 Hardware identifier Symphony |
| Baua rate Stop bits                                                                      | Parity Data bits                                                           |
|                                                                                          | <上一步图 下一步图 取消                                                              |

17. 選擇 CCD Driver 儲存的資料夾,因未安裝驅動程式,先不選擇,等軟體安裝完成 再安裝驅動程式,直接選擇下一步。

| 🚀 ССD3000           | $\mathbf{X}$        |
|---------------------|---------------------|
| CCD table file path |                     |
|                     |                     |
|                     |                     |
| CCD table file path |                     |
| D:VCCDriver         |                     |
|                     |                     |
|                     |                     |
|                     |                     |
|                     |                     |
|                     | <上一步(B) 下一步(A)   取消 |

18. 按 Apply 完成 CCD 設定.

| -                                                                                                    |                   |
|----------------------------------------------------------------------------------------------------|-------------------|
| Device Loss: jyDev/ClassDetector<br>Device Type: jyDev/TypeMCD<br>Communication Settings:<br>Type: GPIB Port number: 5<br>Config file path: C/\CCDriver\ | Device Name: CCD2 |
|                                                                                                    |                   |

19. 使用 PMT 或其他 Solid State Detector 時選 Single-Channel Detector.

| To Device Configuration                           |                 |        |
|---------------------------------------------------|-----------------|--------|
| Device sub-type<br>Choose device sub-type.        |                 |        |
| Multi-Channel Detector<br>Single-Channel Detector |                 |        |
| Jobin Yvon                                        | < Beck Next > ( | Cancel |

20. 輸入您想用的名稱再按下一步.

| 💱 Unknown           |      |
|---------------------|------|
| General Information |      |
|                     |      |
| Device Display Name |      |
| SAQ2 (or DataScan2) |      |
|                     |      |
|                     |      |
|                     |      |
|                     |      |
| <上一步(B) 下一步(A)      | > 取消 |

21. 在 Special Types 不做選擇, 但在 Communication Type 內選擇連線方式, 並選擇正 確的 Port Number.

| Communication<br>Controller<br>Special Types<br>Unspecified | an2)<br>s Parameters<br>ID<br>T | Communications Type<br>Port Number | GPIB V<br>GPIB |
|-------------------------------------------------------------|---------------------------------|------------------------------------|----------------|
| Channel                                                     |                                 |                                    | TCPIP          |
| 1                                                           |                                 | Hardware identifier                | 038            |
| Serial settings                                             |                                 |                                    |                |
| Baud rate                                                   | Stop bits                       | Parity                             | Data bits      |
| 19200                                                       | ▼ 1                             | 🔻 No Parity 💌                      | 8              |
|                                                             |                                 |                                    |                |
|                                                             |                                 | <上一步®                              | 一步(11) > 取消    |

22. 按 Apply 完成設定.

| Summary                                                                                                    |                   |
|----------------------------------------------------------------------------------------------------|-------------------|
| Device ID: CCD2<br>Device Class: jyDevClassDetector<br>Device Type: jyDevTypeMCD<br>Communication Settings:<br>Type: OFIB<br>Config file path: CACCDriverA | Device Name: CCD2 |
|                                                                                                    |                   |

23. 當所有設定完成後,按 No more device, Exit, 再按 Yes 離開.

| 🚀 Device Configu                                             | ıration                                                                                            | ×      |
|--------------------------------------------------------------|----------------------------------------------------------------------------------------------------|--------|
| Device type<br>Choose device ty                              | pe                                                                                                 |        |
| Accessory<br>Detector<br>Light Sour<br>Monochro<br>No more d | ce<br>mator<br>evice, Exit.<br>Warning<br>This will end the device configuration session. Proceed? |        |
|                                                              | <u>是(V)</u> 否(N)                                                                                   |        |
| Jobin Yvon ——                                                | < <u>B</u> ack <b>Next &gt;</b>                                                                    | Cancel |

24. 按 Next 直到 Finish 軟體安裝完成.

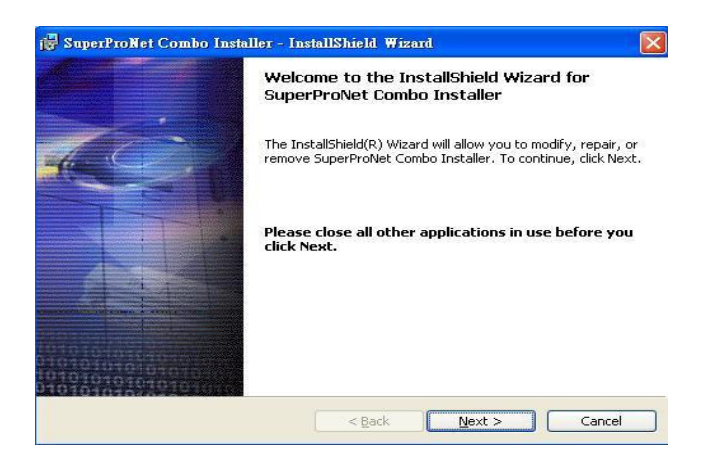

#### (D) Symphony CCD 網路連線設定

在網路連線:網路上的芳鄰按滑鼠右鍵(內容),選TCP/IP,輸入 IP address17216.0.2, Subnet mask:255.255.255.0,按OK,再點選(確定),在執行 Syner JY 軟體前,請將 CCD 驅動程式安裝到電腦內,紀錄安裝目錄。

| 網路 ??                                                                                                    | X Internet Protocol (TCP/IP) Proper                                                                            | ties ? ×                                                                             |
|----------------------------------------------------------------------------------------------------|----------------------------------------------------------------------------------------------------|--------------------------------------------------------------------------------------|
| 組態   識別資料   存取控制                                                                                                    | General                                                                                                    |                                                                                      |
| 已經安裝下面的網路元件(10):<br>了 TCP/IP -> ASUSTeK/Broadcom 440x 10/100 Integrated C ▲<br>了 TCP/IP -> 撥號配接卡<br>圖 File and printer sharing for Microsoft Networks | You can get IP settings assigned au<br>this capability. Otherwise, you need to<br>the appropriate IP settings. | omatically if your network supports<br>o ask your network administrator for<br>cally |
|                                                                                                    | Use the following IP address: -                                                                                |                                                                                      |
|                                                                                                    | IP address:                                                                                                    | 172.16.0.2                                                                           |
| ******                                                                                                    | Subnet mask:                                                                                                   | 255.255.255.2                                                                        |
| 新增(L) 18(所(L) 内容(L)                                                                                                    | Default gateway.                                                                                               | · · · ·                                                                              |
| 主網路登入(L):<br>Windows 登入                                                                                                    | C Obtain ONS server address au                                                                                 | vleatena                                                                             |
|                                                                                                    | - @ Use the following DNS server a                                                                             | uddresses:                                                                           |
| 檔案及列印分享④                                                                                                    | Preferred DNS server:                                                                                          | 1 1 1                                                                                |
| 説明                                                                                                    | Alternate DNS server:                                                                                          | 1 1 1 1 1                                                                            |
|                                                                                                    |                                                                                                    | Advanced                                                                             |
|                                                                                                    |                                                                                                    | OK Cancel                                                                            |

#### (E)系統連線設定:

1. 執行 Hardware Configuration and Control(如左下圖),在右下圖中找尋連線的硬體(如 Triax 系列、Datascan2、Spectracq2…),如不連線請先檢查硬體是否有通電, 再將 Auto-Find-devices 勾選讓電腦自己尋找,如都連線就可離開軟體。

|                        | Communication Parameters                          |            |                   | × |
|------------------------|---------------------------------------------------|------------|-------------------|---|
|                        | Interface<br>• Serial (RS-232);                   | C GPH      | 3 (JEEE-48E)      |   |
|                        | Serial Settings<br>COM Port:                      | Baud Rats: | 1920C 💌           | ] |
|                        | Connected Controllers:<br>No Connollers Connected |            |                   |   |
| Hardware<br>onfigurati | Ldd Controlle:                                    | ancel      | <u>2</u> inet > > |   |

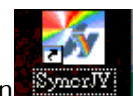

- 2. 點選桌面上 Syner JY Icon
- 3. 進入軟體後,選擇畫面左上方 Collect 內的 Experiment Setup. 此時軟體中並無硬 體連線方式的設定,故選 New 進行編輯.

| Select    | Hardware Config             | uration | ×    |
|-----------|-----------------------------|---------|------|
| Config li | st empty                    |         |      |
|           |                             |         |      |
|           |                             |         |      |
|           |                             |         |      |
|           |                             |         |      |
|           |                             |         | 1000 |
| <         |                             |         | >    |
| Save a    | s default<br>Initialization |         | 2    |

4. 輸入連線的名稱,請在 ConfigID 與 LongName 欄位中輸入相同的名稱,按 OK。

| 🔊 Save Un | der New Config | ,ID | X      |
|-----------|----------------|-----|--------|
| ConfigID  | PL System      |     |        |
| LongName  | PL System      |     |        |
|           |                | OK  | Cancel |

5. 打開新視窗後,選擇 Clear 進行 Layout 格式選擇.

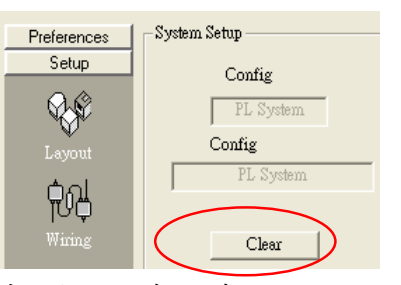

6. 選擇是當的 Layout 模式, 請依照實際情形選擇, 選擇完成後按 Create.

| Layout                                                                     |
|----------------------------------------------------------------------------|
| 1 mono, 1 detector 💌                                                       |
| 1 mono, 1 detector<br>1 mono, 2 detectors<br>2 monos, 2 detectors<br>C Two |
| Create                                                                     |

| 7. 請選擇之前預設好的 Device 加入 Layout 中. | 最後按 OK 完成設定 |
|----------------------------------|-------------|
|----------------------------------|-------------|

| Detectors     | Monos                                         | Accessor | ries   Lig | cht So | urces      | Indepe | ndent      | (floati     | ng)   |
|---------------|-----------------------------------------------|----------|------------|--------|------------|--------|------------|-------------|-------|
| Availa<br>H10 | ble Device:                                   | s _ A    | Vailable   | Slots  | riax32     | 0      | Loc<br>1 ( | cate        |       |
|               |                                               |          |            |        |            |        |            |             |       |
| Detector      | 8 Monos                                       | Access   | ories   L  | ight S | Sources    | Indep  | enden      | t (floa     | ting) |
| Avai          | lable Devic<br>D3000                          | es       | Availab    | le Slo | ts<br>SAQ2 |        | Lo<br>1    | ocate<br>(• |       |
|               |                                               |          |            |        |            |        |            |             |       |
|               | Config<br>PL Sys<br>Config<br>PL Sys<br>Clear | stem     |            |        |            |        |            |             |       |

8. 請再點選 EDIT,跳回設定畫面,修改 CCD 驅動程式路徑,例如:

| Common Are | a Status |   |           |
|------------|----------|---|-----------|
| Device:    | ccd.3000 | • | Configure |

點選上圖中的 Configure,

| Static                       |                                                                                                    | Properties                                                                                                    |          |                  |
|------------------------------|----------------------------------------------------------------------------------------------------|----------------------------------------------------------------------------------------------------|----------|------------------|
| GPIB Por                     | rt: 5                                                                                                    | Name:                                                                                                    | ccd.3000 |                  |
| C TP Det                     | vName:                                                                                                    | UniqueId:                                                                                                    | CCD102   |                  |
| , II                         |                                                                                                    | Tourse                                                                                                    |          |                  |
|                              |                                                                                                    | Point Ove                                                                                                    | mide -1  | K                |
| Mode:                        | ***Emulating                                                                                                    | OK (                                                                                                    | Cancel   | THE LOOP         |
|                              |                                                                                                    |                                                                                                    |          | 點選               |
|                              |                                                                                                    |                                                                                                    |          | 料選               |
| 改建合料/                        | 2                                                                                                    |                                                                                                    |          | 點選<br><b>?</b> [ |
| <b>최도 숨 튀</b> 고<br>Open Fold | E<br>ler for Table F                                                                                                | ïles                                                                                                    |          | 點選<br>[?]        |
| 魂覚音科<br>Open Fold            | ter for Table F                                                                                                    | iles                                                                                                    |          | ≦ [2]            |
| 경토감감 주변<br>Open Fold         | ler for Table F                                                                                                    | iles<br>omPlus Applicatio                                                                                                    | ons      |                  |
| 調告合約。<br>Open Fold           | E<br>ler for Table F<br>Co<br>E Co<br>E C                                                                           | iles<br>omPlus Applicatio<br>ZSCSI50                                                                                            | ons      |                  |
| 調覽會對。<br>Open Fold           | te<br>ler for Table F<br>E<br>E<br>E<br>E<br>E<br>In                                                                | iles<br>omPlus Applicatio<br>ZSCSI50<br>istruments SA                                                                           | ons      |                  |
| 려코 습 취소<br>Open Fold         | te<br>ler for Table F<br>D Co<br>D C<br>D C<br>D C<br>D C<br>D C<br>D C<br>D C<br>D C<br>D C<br>D C                 | iles<br>omPlus Applicatio<br>ZSCSI50<br>Istruments SA<br>Itel<br>itermet Explorer                                               | ons      |                  |
| 려 다 숨 주 / J<br>Open Fold     | ter for Table F                                                                                                    | iles<br>omPlus Applicatio<br>ZSCSI50<br>istruments SA<br>itel<br>itemet Explorer<br>ibin Yyon                                   | ons      |                  |
| 3 1 2 4 주 1 2<br>Open Fold   | ler for Table F                                                                                                    | iles<br>omPlus Applicatio<br>ZSCSI50<br>istruments SA<br>itel<br>itermet Explorer<br>ibin Y∨on<br>⊇ ccd                         | ons      |                  |
| 調覽音科。<br>Open Fold           | E<br>ler for Table F<br>C<br>E<br>E<br>C<br>E<br>E<br>I<br>I<br>I<br>I<br>I<br>I<br>I<br>I<br>I<br>I<br>I<br>I<br>I | illes<br>omPlus Applicatio<br>ZSCSI50<br>istruments SA<br>itel<br>iternet Explorer<br>ibin Yvon<br>cod<br>Common                | ons      |                  |
| 해愛音科。<br>Open Fold           | te<br>ler for Table F<br>Co<br>H C E<br>H C In<br>H C In<br>H C In<br>H C In<br>H C In                              | iles<br>omPlus Applicatio<br>ZSCSI50<br>istruments SA<br>itel<br>iternet Explorer<br>ibin Y∨on<br>ccd<br>Common<br>Synerjy Data | ons      |                  |

選擇 CCD Driver 目錄即可跳回 select hardware configuration.。

### (F)軟體操作:

1. 選擇要使用的 Layout, 強制進行初始化, 請在 Force Initialization 處打勾再按 OK.

| 🚀 Select Hardware Configuration                  | $\mathbf{X}$ |
|--------------------------------------------------|--------------|
| PL System                                        |              |
|                                                  |              |
|                                                  |              |
|                                                  |              |
|                                                  |              |
|                                                  |              |
|                                                  |              |
|                                                  |              |
|                                                  | >            |
| 🔲 Save as default                                |              |
| Force Initialization                             |              |
| <u>OK</u> <u>E</u> dit <u>Delete</u> <u>N</u> ew |              |

2.

| Device Status    |                                                               |          | C 7                                            | Info                                          |           |          |  |
|------------------|---------------------------------------------------------------|----------|------------------------------------------------|-----------------------------------------------|-----------|----------|--|
| Triax320         | Not Found Comm                                                |          |                                                | ype = GPIB, Target = Triax320, Device Num = 1 |           |          |  |
| SAQ2             | 🐴 Not                                                         | Found    | CommType = GPIB, Target = SAQ2, Device Num = 3 |                                               |           |          |  |
| •                |                                                               |          |                                                |                                               |           |          |  |
| NeedingAttention |                                                               | Settings | Target                                         | Port Num                                      | Baud Rate |          |  |
| Triax320         | <ul> <li>Emulate</li> <li>Configure</li> <li>Retry</li> </ul> | GPIB     | Triax320                                       | Dev1 -                                        |           | Advanced |  |
| SAQ2             | <ul> <li>Emulate</li> <li>Configure</li> <li>Retry</li> </ul> | GPIB     | SAQ2                                           | Dev3 -                                        |           | Advanced |  |
| 4                |                                                               |          |                                                |                                               |           |          |  |
| •                |                                                               |          |                                                |                                               |           | <b>.</b> |  |

## 使用 CCD:

1. 當連線成功後, 會出現如下圖的畫面

| ptical Spectroscopy Division - Experiment Setup [DefaultExp.xml]                                                                                                    |              |
|----------------------------------------------------------------------------------------------------|--------------|
| eneral General Experiment Info                                                                                                    |              |
| Experiment File     Save mode       DefaultExp.xml     Overwrite Always       Data File     Save mode         Center Wavelength         Experiment File         Type:         MCD Position         MCD Position         Center Wavelength                                                                                                    | 1024         |
| IDefaultData_iye     Save as New       Current Directory     CAProgram FilesVobin Yvon/Syner/Y Data       Comment:     to                                                                                                    |              |
| Accumulations       Accumulations     Cycles     Delay       I     Average Scans     I     None     V                                                                                                    | ms           |
| Symphony SAQ2                                                                                                    |              |
| Active     X     Y     X       Avgristion Mode     Start     I                                                                                                    | ¥            |
| Exposure Time 2007<br>10 ms End 1024<br>Clear End 1024<br>End 1024<br>End 1024                                                                                                    | <b>1</b> 256 |
| Gain         1x           ADC         16 Bit           Advanced         Image: Second and second and second |              |
| Itemperature         100 200 300 400 500 500 700 800 900 1000           Status                                                                                                    |              |
|                                                                                                    | <u>B</u>     |

- (1)在 Symphony(我們設定的名稱)處,先將其 Active(打勾). (2)觀看 CCD 溫度有兩個地方可觀看:
- a. 點選 Advanced,

| Hardware Info              | Hardware Settings   | Multiple Acquisition Settings |
|----------------------------|---------------------|-------------------------------|
| Device Id:                 | Gain 1x             | Cleaning                      |
| JY Emulating CCD - V 1.0   | ADC 16 Pit          | Before 1                      |
| Description:               |                     | ✓ Between 1                   |
| Jobin Yvon CCD Detector    | X Size 1024         | Delays                        |
| Post Acquisition           |                     |                               |
| Background Subtract        | - Units Display     | Betweer 0                     |
|                            | X axis Wavelength 💌 | Shutter Mode;                 |
| Correction File            | Y axis Pixel 💌      | Before Each 💌                 |
|                            | Data Counts 💌       | Connoller Based Experiments   |
| Cosmic Removal<br>Enabledj | Percent 10 %        | Temperature<br>Current IO K   |

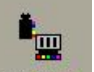

b. 請先到 Preview,選擇 Detectors 點選 Advanced,在下圖中勾選 Monitor 可觀看溫度,

電子式約 205 度 K 與 LN2 約 150 度 K 均不同,當降溫到達時,才可開始量測。

| Hardware Info<br>Device Id:                     | Hardware Settings<br>Gain 1x                |
|-------------------------------------------------|---------------------------------------------|
| JY Emulating CCD - V 1.0                        | ADC 16 Pit                                  |
| Description:                                    | ADC PODE                                    |
| Jobin Yvon CCD Detector                         | Axis Display<br>X Wavelength •<br>Y Pixel • |
| Chip Information<br>X Size: 1024<br>Y Size: 256 | Cleaning<br>Before 1<br>Between 1           |
| Multiple Acquisition Settings<br>Shutter Mode;  | Delays                                      |
| Before Each 📃 🗌                                 | F Between 0                                 |
| Monitor<br>0. K                                 | OK Cancel                                   |

(3)選擇要使用的模式, Type 中選擇 CCD Range 或 MCD Position

(a)CCD Range: 設定一段範圍,由 CCD 自行計算要取幾個段落,記得在 Advance 處設定 Pixel overlap,建議設定 100Pixel 或以上.

| Type: CCD Range                    |                            |                 | •        | Numbe | er of Points:    | 1024 |
|------------------------------------|----------------------------|-----------------|----------|-------|------------------|------|
| -CCD Range Scan Par<br>Number of A | Start<br>End<br>cqusitions | 546<br>546<br>1 | nm<br>nm |       | Advance<br>Apply | ed   |
|                                    | -Gluing<br>Mode            | No Correct      | on       | •     |                  |      |
|                                    | Reference<br>Pixel overlap | <u></u>         | 100      | V     |                  |      |

MCD Position: 設定 CCD 中心點, 範圍由光譜儀的 Dispersion 與 CCD Chip 大小決定.

|    | Type: MCD Position | •   | Number of Points: |
|----|--------------------|-----|-------------------|
|    | Center Wavelength  | 546 | nm                |
| 註解 | Covers 547.178     | nm  | ,                 |
|    | to 544.823         | nm  |                   |

(b)CCD 曝光時間: CCD 曝光時間與訊號強度成正比,為了避免 CCD 訊號飽和,建議由短時間開始增加,當訊號太大時,可以縮短曝光時間,或者是將光譜儀入口狹縫關小,若要扣除背景值時,勾選 Dark Subtract。

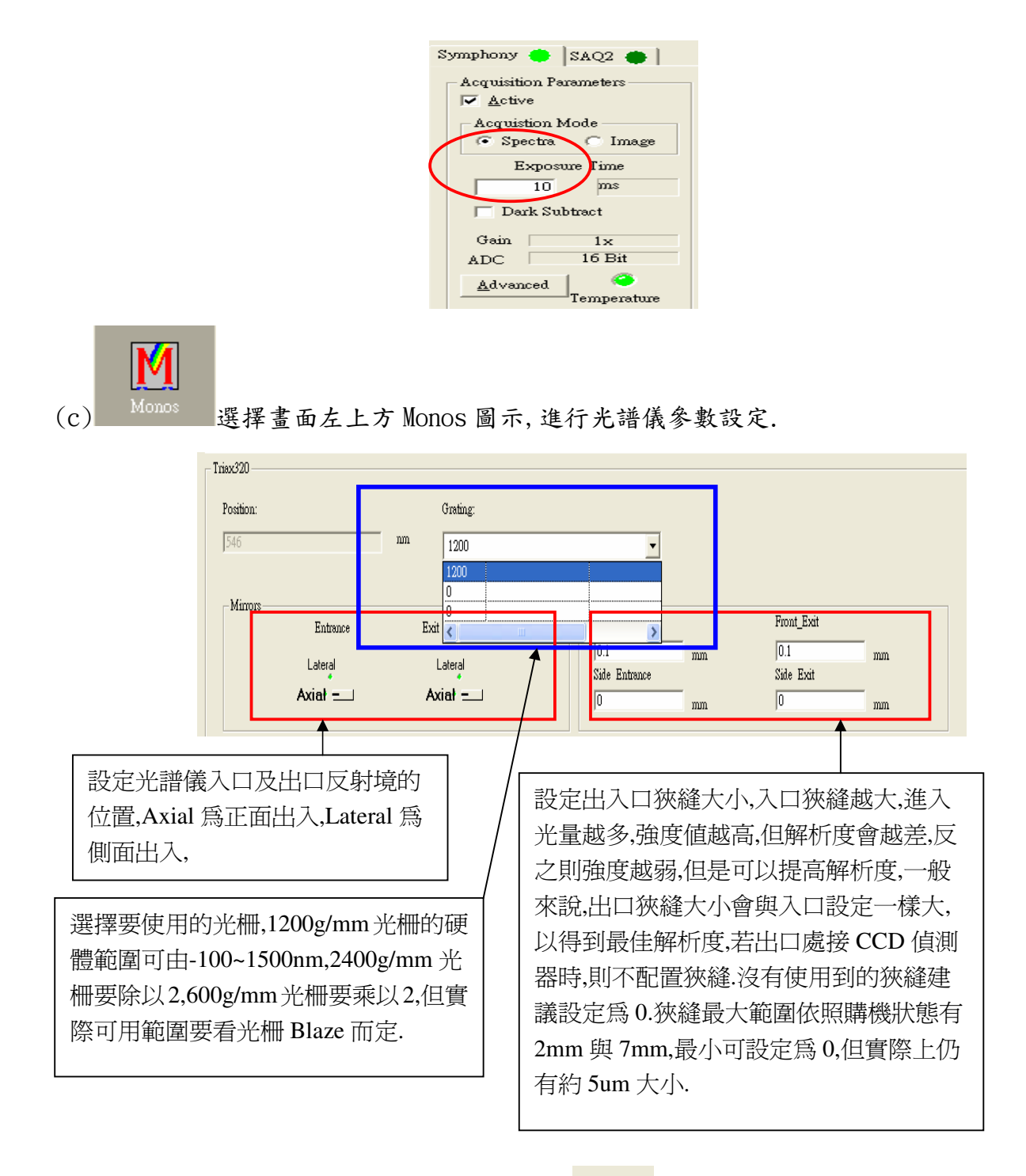

設定完成後按畫面右下角的按鈕開始量測.

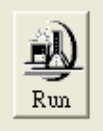

| 使用 | Single | Channel | Detector(如 | PMT | 或 Si | • |
|----|--------|---------|------------|-----|------|---|
|----|--------|---------|------------|-----|------|---|

### InGaAs 等 Solid state detector):

| 1. 選擇設定 Detector 畫面    | Detectors     |                    |             |    |
|------------------------|---------------|--------------------|-------------|----|
| 2. 在 Detector 設定畫面中將 S | ingle channel | detector 的選項       | Active.     |    |
| 3. 設定適當的積分時間,時間與言      | R號強度成正比       | ,當沒有背景光的           | /<br>干擾時, 增 |    |
| 加時間可以改善訊噪比(S/N R       | atio).        | Symphony 🔵 SAQ2 🥠  |             |    |
|                        |               | ₩ <u>A</u> ctive   |             |    |
|                        |               | ▲ Integration Time | 100         | ms |
|                        |               | High Voltage       | 800         | V  |
|                        |               | Gain               | Gain 1      |    |
|                        |               | Advanced           |             |    |

4. 當使用 PMT 時,須設定 PMT 的工作電壓,一般常用的 PMT R928 最大的工 作電壓可以加到 1200V,但是一般建議不要超過 950V(已經在軟體內設射定保護), 有部分系統的高電壓是由另外的控制器提供,故不須在此處設定,PMT 是非常敏感 的偵測器,過大的訊號將造成 PMT 的損害,使用 PMT 時務必由低電壓開始測試,再慢 慢往上加,因為 PMT 的輸出為電流,所以按 Advanced 設定電流的單位,如 Amp、 Milliamps、Microamps.

- 5. 若是使用的是 Solid State Detector,則只需要設定積分時間,因為 Solid State Detector 的輸出為電壓,所以按 Advanced 設定電壓的單位,如 V、mV、microvolts.
- 6. 光譜儀參數的設定方式與使用 CCD 時相同.
- 7. 當 PMT 或 Si、InGaAs 訊號為反向的修改方式,點選 Collect, system

|               | Common Are | a Status |          |           |        |    |     |   |
|---------------|------------|----------|----------|-----------|--------|----|-----|---|
| configuration | Device:    | ccd.3000 | <u> </u> | Configure | Driver | 選擇 | PMT | 或 |

Si、InGaAs 後按 configure

| General                                         | Settings          |
|-------------------------------------------------|-------------------|
| Name PMT                                        | Port 3            |
| Unique ID SCD100                                | Channel 1         |
| Communication Type                              | Operation Mode    |
| <ul> <li>Serial</li> </ul>                      | 📀 Analog 🥅 DSS    |
| C GPIB                                          | C Photon Counting |
| С ТСРЛР                                         | SpectrAcq2 only   |
| Add                                             | Remove            |
| Add                                             | Remove            |
| Add<br>Game Offset                              | Remove<br>Voltage |
| Add<br>Order Offset                             | Remove            |
| Add<br>Grans Offset<br>1 0<br>2 0<br>3 0<br>4 0 | Remove            |
| Add<br>Gon Offset<br>1 0<br>2 0<br>3 0<br>4 0   | Remove            |

如是 PMT 反向請將 Gain1~4 Remove, 輸入 Gain:1、offset:0、V:1、I: -1, 輸入完按 ADD, 如此反覆輸入到 Gain4 及可, 如是 Si、InGaAs 反向請將 V 改成-1、I:1。

#### Preview 的使用時機與方式:

- Preview 模式是一種即時顯示強度的(Real-Time Display)的實驗方式, 在此模式之下,我們可以改變分析條件,並立即看到結果的變化;或是利 用連續讀取的方式,調整光譜儀外部的光路,以得到最大的訊號,同時在 SynerJY 軟體內提供光譜儀波長校正的功能,也是在 Preview 模式下進 行.
- 2. 在 Experiment Setup 畫面下,選擇要使用的偵測器.

| Symphony 🔴       | SAQ2 🛑 🛛 |
|------------------|----------|
| - Acquisition Pa | rameters |
| Active           |          |
|                  |          |

3. 選擇畫面右下方 Preview Icon, 光譜儀會先依照 Experiment Setup 條件

|             | Ē |
|-------------|---|
| <br>1164164 |   |

移動.

4. 以下是 Preview 模式下 General 的畫面,

| Symphony    | specua                                                                       |
|-------------|------------------------------------------------------------------------------|
|             | ▶ II + ☆                                                                     |
| General     | 100                                                                          |
| Monos       | - Channel 1                                                                  |
| <b>.</b>    | 50 -                                                                         |
| Detectors   |                                                                              |
| •           |                                                                              |
| Accessories | 0.000 10.000 20.000 30.000 40.000 50.000 60.000 70.000 80.000 90.000 100.000 |
|             | Clear + Autoscale                                                            |
|             | Common razmets Sumphani                                                      |
|             |                                                                              |
|             | Exposure Time: 10 ms Start: 546 nm Sitts                                     |
|             | Inc. 0 nm Exit 1.3 mm                                                        |
|             | Position: 546 + 1 nm +                                                       |
|             |                                                                              |
|             |                                                                              |
|             | Status Shutter Mode                                                          |
|             | C Normal Clear Closed Help Transfer Save Run Cancel                          |

在上半部可以以圖表方式顯示強度,最左邊可以選擇設定參數的畫面,下半部顯示 可以調整的參數畫面,最右下方可以開始或停止取訊號.

| - Common Parameters<br>Symphony | - Triax320                                                                                                    |
|---------------------------------|----------------------------------------------------------------------------------------------------|
| Exposure Time: 10 ms            | Start:         546         nm         Slits           End:         546         nm         Entrance         1.1         mm           Inc:         0         nm         Exit         1.3         mm           Position:         546         +         1         nm         + |

General 畫面下可設定積分時間,改變光柵中心點波長及狹縫大小,並可設定一個增量,使光柵有微調的功能.

5. 在 Monos 的選擇畫面中,可以設定光譜儀位置,更換光柵,更換出入口的方向 (正面或側面),狹縫大小,最重要的是可以在此畫面做校正.

要校正時,必須先掃描過標準光源,得到 Peak 的位置,如果偏差超過容許值,

則先在 Position Control 內設定 Peak 出現的位置, 再按 Calibrate, 在出現的畫面中輸入理論值的波長, 再按 OK 即完成校正.

| Triax320<br>Position Control<br>  546  |                                                                                  | Grating<br>f<br>1200<br>1200, ,                              | <u> </u>                                                                      |           |
|----------------------------------------|----------------------------------------------------------------------------------|--------------------------------------------------------------|-------------------------------------------------------------------------------|-----------|
| Minors<br>Entrance<br>Lateral<br>Axiał | Exit<br>Lateral<br><b>Axiał <del>–</del> – – – – – – – – – – – – – – – – – –</b> | Slits<br>Front_Entrance<br>1.1 mm<br>Side_Entrance<br>1.2 mm | Front Exit         mm           1.3         mm           Side_Exit         mm | Calibrate |

| Calibration Dialog   |        |        |   |
|----------------------|--------|--------|---|
| Current Position:    | 546.5  | nm     |   |
| Calibrated Position: | 546.07 |        |   |
| 🔽 Update Ha          | rdware |        |   |
| OK                   |        | Cancel | ] |

6 按 Run 可以取一次訊號, 若要連續取訊號, 請在 Continuous 前的空格打勾, 再按 Run 即可連續取訊號, 要停止時, 按 Stop(原來 Run 的位置)即可. Shutter Mode 選 Auto 時, CCD Shutter 在取訊號材打開, 選 Open 時則 Always Open. 按 Cancel 結束 Preview

| Shutter Mode | ?    |          |      |       |         | Ø      |
|--------------|------|----------|------|-------|---------|--------|
| Closed •     | Help | Transfer | Save | Run   |         | Cancel |
|              |      |          |      | Conti | 0110118 |        |

7. Calibrate 校正錯誤時修改 Collect 內 system configuration,點選

| -Common Are | a Status | 選 Triax 後點入                   |
|-------------|----------|-------------------------------|
| Device:     | Triax320 | <ul> <li>Configure</li> </ul> |

點入 AccessoryConfig

功能.

| mmunicatic<br>GPIB<br>SERIAL | Port:<br>Port:<br>DevName:<br>BaudRate:<br>DataBits:<br>Parity:<br>StopBits | 1<br>Triax320: %s | Properties<br>Name:<br>UniqueID:<br>Device Class:<br>Device Number: | Triax320<br> Mono101<br> 2<br> 0 |
|------------------------------|-----------------------------------------------------------------------------|-------------------|---------------------------------------------------------------------|----------------------------------|
| Emulating                    |                                                                             | Accesso           | oryConfig                                                           | HardwareConfig                   |

修改為零後,按OK 退出軟體,重新開啟 Syner JY 即可

| Controller                                               | Oratings                           | V∞ Softw                        | are Offsets |
|----------------------------------------------------------|------------------------------------|---------------------------------|-------------|
| Type Triax320 💌                                          | Grating 600                        |                                 | -262        |
| 1                                                        | Grating 300                        |                                 | 619         |
| Shutters/Mirrors                                         | Grating 0                          |                                 | 0           |
| 🔽 Front Entrance Shutter                                 |                                    |                                 | Clear       |
| 🔽 Side Entrance Shutter                                  | Shits                              |                                 |             |
|                                                          | Front Entrance                     | Front Exit                      | Advanced    |
| <ul> <li>Entrance Marror</li> </ul>                      |                                    |                                 |             |
| <ul> <li>Entrance Mirror</li> <li>Exit Mirror</li> </ul> | Type Slit 7mm                      | Type Stit 2mm 👻                 |             |
| Entrance Marror     Exit Mirror                          | Type Slit_7mm _<br>▼ Side Entrance | ▼ Type Sht_2mm ▼<br>▼ Side Exit |             |

### 軟體設定值:

| Grating        |    | 1     |        | 2      | 3  |       |  |
|----------------|----|-------|--------|--------|----|-------|--|
| 依纹軟            |    | Blaze |        | Blaze  |    | Blaze |  |
| 除仪数            |    |       |        |        |    |       |  |
| Front Entrance | mm |       | Fron   | t Exit | mm |       |  |
| Side Entrance  | mm |       | Side   | e Exit | mm |       |  |
| Front Mirror   |    |       | Exit N | Mirror |    |       |  |

# PMT 或 SI 偵測器:

名稱:

| Sttings        |      |    |  |                |  |         |  |  |  |  |
|----------------|------|----|--|----------------|--|---------|--|--|--|--|
|                | Port |    |  |                |  | Channel |  |  |  |  |
| OPERATION Mode |      |    |  |                |  |         |  |  |  |  |
|                | Ana  | og |  | DSS Photon Cou |  | ounting |  |  |  |  |
| Ι              | 值    |    |  |                |  | V 值     |  |  |  |  |

名稱:

| Sttings        |      |     |  |    |    |         |   |                 |  |
|----------------|------|-----|--|----|----|---------|---|-----------------|--|
|                | Port |     |  |    |    | Channel |   |                 |  |
| OPERATION Mode |      |     |  |    |    |         |   |                 |  |
|                | Ana  | log |  | DS | SS |         | Р | Photon Counting |  |
| I值             |      |     |  |    |    | ₩ 值     |   |                 |  |